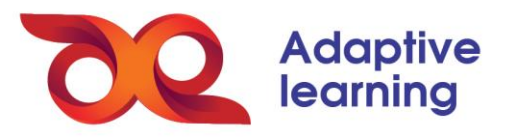

## BÁO CÁO LỚP HỌC

Admin nhà trường có thể trích xuất những thông tin chi tiết về báo cáo lớp học theo từng HS, hoặc theo từng sản phẩm học tập trên hệ sinh thái, như: Phiếu bài tập, bài kiểm tra, khảo sát và thảo luận.

Để nhập xuất báo cáo lớp học trên HSTGD AEGlobal, admin kĩ thuật thực hiện theo 4 bước sau:

Bước 1: Chọn mục Quản trị, chọn báo cáo đào tạo.

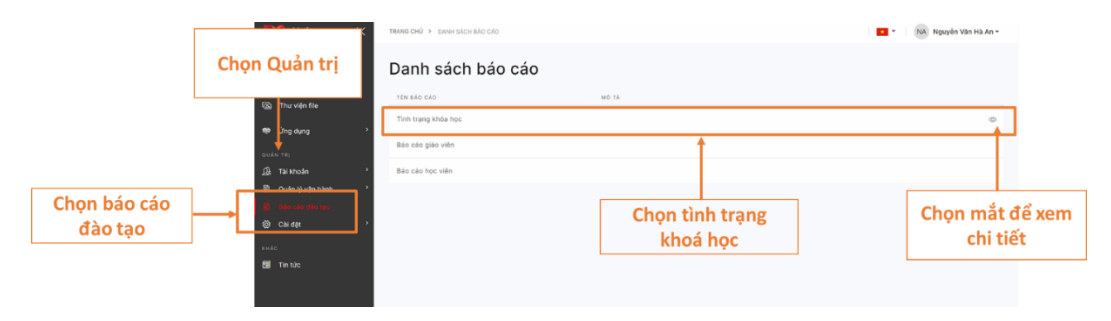

Bước 2: Chọn Tình trạng khoá học và bấm vào biểu tượng mắt để xem chi tiết.

**Bước 3:** Tìm kiếm và lọc khoá học theo tiêu chí: Khoảng thời gian, GV, trạng thái đang diễn ra hoặc đã kết thúc, ...

|                     | Lọc theo        |                               |                    | Lọc theo<br>Tên khoá học         |                                 |
|---------------------|-----------------|-------------------------------|--------------------|----------------------------------|---------------------------------|
| Tình trạng khóa học | thơi gian       |                               |                    |                                  | ×                               |
| Tình trạng khóa học |                 |                               | ٩                  | •                                | م<br>Tải xuống                  |
| Từ ngày             | Đến ngày        | Giả                           | o viên             | Trạng thải   Ω Tất cả trạng thải | ~                               |
|                     |                 |                               | 1                  |                                  | Đặt lại bộ lọc <mark>Lọc</mark> |
| Xem 10 ¢ mục        |                 |                               |                    | Theo tra                         | ng thái                         |
| # +                 | Mã định danh    | Khóa học                      | Theo tên giáo viên | Email khoá                       | học                             |
| 1                   | CR61A5D36295F65 | 6V3 - Trinh Thu Hoai          | irinn ini inu Hoai | hoaittt.ltv@aeglobal.edu.vn      | Đã hoàn thành                   |
| 2                   | CR61A5D36EE2990 | 6V02- Nguyễn Minh Hòa         | Nguyễn Minh Hòa    | hoanm.ltv@aeglobal.edu.vn        | Đang tiến hành                  |
| 3                   | CR61A5D3A2B8B1F | Toán 6                        | Trịnh Thanh Nguyện | nguyentt.ltv@aeglobal.edu.vn     | Đã hoàn thành                   |
| 4                   | CR61A5D3AEB5011 | Lớp 6V3 - Nguyễn Văn Hà An    | Nguyễn Văn Hà An   | navan.ltv@aeglobal.edu.vn        | Đã hoàn thành                   |
| 5                   | CR61A836342C642 | CHƯƠNG 3                      | Trịnh Thanh Nguyện | nguyentt.ltv@aeglobal.edu.vn     | Đã hoàn thành                   |
| 6                   | CR61A9523D9D2D8 | khóa học ngày 3/12            | Trịnh Thanh Nguyện | nguyentt.ltv@aeglobal.edu.vn     | Đã hoàn thành                   |
| 7                   | CR61B14E5EA7DA9 | Bài học ngày 9/12             | Trịnh Thanh Nguyện | nguyentt.ltv@aeglobal.edu.vn     | Đã hoàn thành                   |
| 8                   | CR61B1C67C368BF | LOP 6V3                       | Trịnh Thị Thu Hoài | hoaittt.ltv@aeglobal.edu.vn      | Đã hoàn thành                   |
| 9                   | CP61C3/A1320E75 | KHÓA HOC 22/12/2021-30/5/2022 | Trinh Thanh Nguyễn | nguyantt Ity@aaglobal adu yn     | Đã hoàn thành                   |

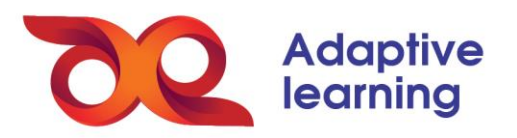

Bước 4: Chọn khoá học và nội dung muốn xuất dữ liệu báo cáo.

|                                                          | Chọn nội dung muốn x<br>báo cáo | uất dữ liệu                                 |                       |                     |                     |
|----------------------------------------------------------|---------------------------------|---------------------------------------------|-----------------------|---------------------|---------------------|
| <mark>Báo cáo khóa học</mark><br>Theo đơn vị Bảo cáo the | :: TIÊNG ANH HKII - GV3         | ch dạy offline Nội dung tự học Báo cáo khải | osát Lịch dạy         |                     | ×                   |
| Xem 10 🗢 mục                                             |                                 | 7                                           |                       | Q                   | Tải xuống           |
| STT                                                      | ti Mã dơn vị                    | Dơn vị tham gia đào tạo                     | Dơn vị quản lý        | Don vị trực thuộc 1 | Don vị trực thuộc 2 |
| 1                                                        | GTC61824FB5B5F72                | Trường Lương Thế Vinh                       |                       |                     | Xuất dữ liệu        |
| 2                                                        | GTC61824FC631090                | Trường Liên cấp Fansipan                    |                       |                     |                     |
| 3                                                        | GTC61825ADED847E                | Khối 6                                      | Trường Lương Thế Vinh |                     |                     |
| 4                                                        | GTC61825B0AD1F4A                | Lớp 6V3                                     | Trường Lương Thế Vinh | Khối 6              |                     |
| 5                                                        | GTC618CBD3C7B15A                | Trường AEGlobal                             |                       |                     |                     |
| 6                                                        | GTC618CBD533E21F                | Khối 6                                      | Trường AEGlobal       |                     |                     |
| 7                                                        | GTC618CBD640C5C9                | Khối 7                                      | Trường AEGlobal       |                     |                     |
| 8                                                        | GTC618CBD768DF6C                | Lớp 6A                                      | Trường AEGlobal       | Khối 6              |                     |
| 9                                                        | GTC618CBD87F13BC                | Lớp 6B                                      | Trường AEGlobal       | Khối 6              |                     |
| 10                                                       | GTC61808D9E8CDED                | Lớp 7A                                      | Trường AEGlobal       | Khối 7              |                     |
| Dang xem 1 đến 10 t                                      | Sắp xếp dữ liệu theo th         | ıứ tự                                       |                       | Đầu Trước Page 1    | of 8 Tiếp Cuối      |